## APROBACIÓN DE SOLICITUDES DE COMPRA EN LN

#### 1. Sesión para aprobación.

En el rol Aprobadores, elegimos la opción Progreso de aprobación de solicitud de compra.

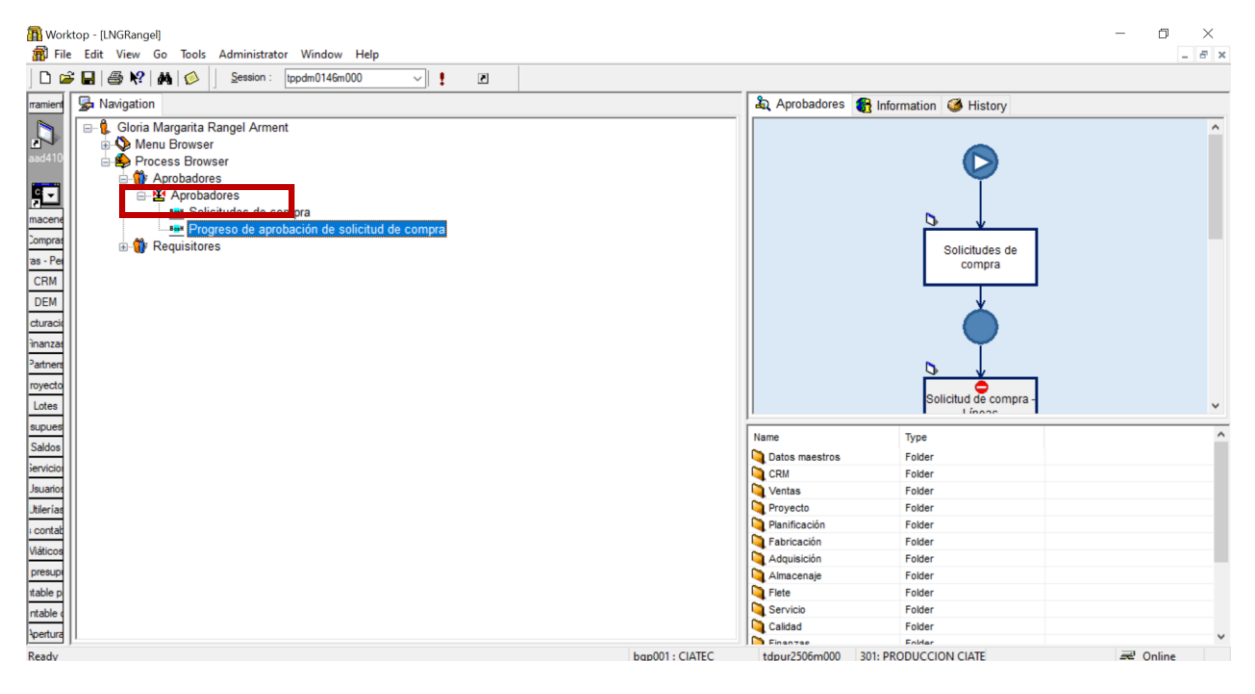

Al entrar a la sesión de Progreso de aprobación de solicitud de compra, validamos que se encuentre seleccionada la opción Aprobador y colocamos nuestro número de empleado (colocar nuestro número de empleado solo será necesario la primera vez) y aceptamos.

| ൙ Progreso de aprobación de solicitud por | r solicitante - Busca                     | ar       | ?              | ×         |
|-------------------------------------------|-------------------------------------------|----------|----------------|-----------|
| Clasificar por                            | Aprobador<br>Solicitud<br>Número de serie | 496<br>0 | Acept<br>Cance | ar<br>Iar |

Para ver solo las solicitudes que tenemos pendientes por aprobar, iremos al menú Ver – Filtrar – Pendientes de Aprobación (público)

| ൙ Prog  | reso de ap | roba | ación de solicitu | ud por solic | itante (Vist | a act | ual: Aprobador)                                     |      |           |         |               |            |        |         | -        |          | ×   |
|---------|------------|------|-------------------|--------------|--------------|-------|-----------------------------------------------------|------|-----------|---------|---------------|------------|--------|---------|----------|----------|-----|
| Archivo | Editar     | Ver  | Grupo Herra       | amientas     | Específico   | Ау    | uda                                                 |      |           |         |               |            |        |         |          |          |     |
| 🖉 日     | <b>ð</b>   |      | Clasificar por    |              | >            | \$    | <del> </del> ବା ବା ବା ବା ବା ବା ବା ବା ବା ବା ବା ବା ବା |      |           |         |               |            |        |         |          |          |     |
| Aproba  | dor 🖡      |      | Filtrar           |              | >            |       | Nuevo                                               |      |           |         |               |            |        |         |          |          |     |
|         |            |      | Actualizar        |              | F5           |       | Editar                                              |      |           |         |               |            |        |         |          |          |     |
|         | Solicituc  |      | Bloquear colu     | mnas         |              | ٠     | (Ninguno)                                           | tual | Motivo de | rechazo | Fecha/hora de | proceso de | Texto  | Crítico | Aprob.   | Aprob.   | 1.  |
|         |            |      | Desbloquear c     | olumnas      |              |       | Arturo 2.0 (público)                                |      |           |         | solicitud     |            |        |         | Compras  | ті       | 1   |
|         | FB18000    |      | Personalizar ci   | iadrícula    |              |       | Pendientes de Aprobación (público)                  |      |           |         | 05/07/2018    | 10:32 am   | Г      | Г       | ~        | <b>V</b> | T   |
|         | FB18001(   |      |                   |              |              |       | Pendientes de aprobar Arturo (público)              |      |           |         | 16/10/2018    | 09:13 am   | Г      | Г       |          | <b>V</b> |     |
|         | FD18000    |      | Validar           |              |              |       | Pendientes de aprobar Esaú 2.0 (público)            |      |           |         | 25/07/2018    | 03:54 am   | Г      | Г       | ~        | ₹        |     |
|         | FD1800068  | 3    | 2                 | JG0000       | TECNOL       | ¢     | Pendientes de aprobar Pao 2.0 (público)             |      |           |         | 25/07/2018    | 03:32 pm   | Г      | Г       | <b>V</b> | <b>V</b> | Т   |
|         | FD1800092  | 2    | 2                 | JG0000       | TECNOL       | ¢     | Den diantes                                         |      |           |         | 30/08/2018    | 09:37 am   | Г      | Г       | <b>V</b> | Г        | T   |
|         | FD1800102  | 2    | 2                 | JG0000       | TECNOL       | (     | Pendientes                                          | 1    |           |         | 26/09/2018    | 12:57 pm   | Г      | Г       | <b>v</b> | <b>v</b> | - v |
| <       |            |      |                   |              |              |       | 1                                                   |      |           |         |               |            |        |         |          |          | >   |
|         |            |      |                   |              |              |       |                                                     |      |           |         |               | tdpur25    | 06m000 | 301     |          |          |     |

Y nos mostrará la lista de las solicitudes pendientes.

| ൙ Pro      | ogreso de aproba             | ción de solicit            | ud por solici | tante (Filtro: Pendientes) (Vista actual: Apr | robador)                     |           |           |                            |            |        |         | -                 |              | ×   |
|------------|------------------------------|----------------------------|---------------|-----------------------------------------------|------------------------------|-----------|-----------|----------------------------|------------|--------|---------|-------------------|--------------|-----|
| Archive    | o <u>E</u> ditar <u>V</u> er | <u>G</u> rupo <u>H</u> err | amientas 🛔    | Específico Ayuda                              |                              |           |           |                            |            |        |         |                   |              |     |
| <b>e</b> 1 | a 🙆   🗅 🖣                    | h×₫?                       | 🗈 🖬           | 10 0 0 10 10 10 10 10 10 10 10 10 10 10       | 🖓 🚿 🔋 K?                     |           |           |                            |            |        |         |                   |              |     |
| Aprot      | oador * 496                  | G                          | LORIA MAR     | GARITA RANGEL                                 |                              |           |           |                            |            |        |         |                   |              |     |
| 7          | Solicitud                    | Posición                   | Departam      | ento aprobador                                | Estatus de aprobación actual | Motivo de | e rechazo | Fecha/hora de<br>solicitud | proceso de | Texto  | Crítico | Aprob.<br>Compras | Aprob.<br>TI | l^  |
|            | RQ2201760                    | 3                          | JG0000        | TECNOLOGIAS DE INFORMACIÓN Y C                | Pendiente de aprobación      | 1         |           | 24/08/2022                 | 09:35 am   |        | Г       | <b>v</b>          | Г            | T   |
|            | RQ2201783                    | 2                          | JG0000        | TECNOLOGIAS DE INFORMACIÓN Y C                | Pendiente de aprobación      |           |           | 25/08/2022                 | 09:31 am   | Г      | Г       | <b>v</b>          | Г            |     |
|            |                              |                            |               |                                               |                              |           |           |                            |            |        |         |                   |              | I   |
|            |                              |                            |               |                                               |                              |           |           |                            |            |        |         |                   |              | 4   |
|            |                              |                            |               |                                               |                              |           |           |                            |            |        |         |                   |              | 4   |
|            |                              |                            |               |                                               |                              |           |           |                            |            |        |         |                   |              | L • |
| <          |                              |                            |               |                                               |                              |           |           |                            |            |        |         |                   |              | >   |
|            |                              |                            |               |                                               |                              |           |           |                            | tdpur25    | 06m000 | 301     |                   |              |     |

#### 2. Revisión de requisiciones

Antes de aprobar una requisición podremos ver el detalle, para esto, seleccionamos la requisición y en el menú Específico, elegimos Líneas de solicitud

| ൙ Pro      | greso de aprobac | ción de solicit | ud por solici | tante (Filtro    | o: Pendientes) (Vista | a actual: Apr | obador | )        |         |           |   |           |         |                            |            |        |         | -                 |              | ×   |
|------------|------------------|-----------------|---------------|------------------|-----------------------|---------------|--------|----------|---------|-----------|---|-----------|---------|----------------------------|------------|--------|---------|-------------------|--------------|-----|
| Archive    | Editar Ver       | Grupo Herr      | amientas E    | Específico       | Ayuda                 |               |        |          |         |           |   |           |         |                            |            |        |         |                   |              |     |
| <b>e</b> 6 | 1 🐠   🗅 🖻        | n X 🗗           |               | Líneas           | de solicitud          | Ctrl+Mayús    | +L     | 💋 I      | U 💦     | 1         |   |           |         |                            |            |        |         |                   |              |     |
| Aprob      | ador * 496       | G               | LORIA MA      | Aprob<br>Listar. | adores                |               |        |          |         |           |   |           |         |                            |            |        |         |                   |              |     |
| 7          | Solicitud        | Posición        | Departam      | ento aprol       | bador                 |               | Estatu | ıs de ap | orobaci | ón actual | N | lotivo de | rechazo | Fecha/hora de<br>solicitud | proceso de | Texto  | Crítico | Aprob.<br>Compras | Aprob.<br>Ti | Tr^ |
|            | RQ2201760        | 3               | JG0000        | TECNOLO          | OGIAS DE INFORMA      | CIÓN Y C      | Pendie | ente de  | aproba  | ación     |   |           |         | 24/08/2022                 | 09:35 am   | Г      | Г       | <b>N</b>          | Г            | í I |
|            | RQ2201783        | 2               | JG0000        | TECNOLO          | OGIAS DE INFORMA      | CIÓN Y C      | Pendie | ente de  | aproba  | ación     |   |           |         | 25/08/2022                 | 09:31 am   | Г      | Г       | <b>V</b>          | Г            | Г   |
|            |                  |                 |               |                  |                       |               |        |          |         |           |   |           |         |                            |            |        |         |                   |              | I   |
|            |                  |                 |               |                  |                       |               |        |          |         |           |   |           |         |                            |            |        |         |                   |              |     |
|            |                  |                 |               |                  |                       |               |        |          |         |           |   |           |         |                            |            |        |         |                   |              | 4   |
|            |                  |                 |               |                  |                       |               |        |          |         |           |   |           |         |                            |            |        |         |                   |              | ~   |
| <          |                  |                 |               |                  |                       |               |        |          |         |           |   |           |         |                            |            |        |         |                   |              | >   |
|            |                  |                 |               |                  |                       |               |        |          |         |           |   |           |         |                            | tdpur25    | 06m000 | 301 Re  | gistros selec     | a1           |     |

Nos muestra las líneas que tiene la requisición y podremos consultar el texto, seleccionando la línea y luego el ícono del texto.

| 😑 Preparar conversión de líneas de solicitudes de compra                                         |                           |                   |                |          |            |              |          |               |             |          | -     |        | ×   |
|--------------------------------------------------------------------------------------------------|---------------------------|-------------------|----------------|----------|------------|--------------|----------|---------------|-------------|----------|-------|--------|-----|
| <u>A</u> rchivo <u>E</u> ditar <u>V</u> er <u>G</u> rupo <u>H</u> erramientas <u>E</u> specífico | Ayuda                     |                   |                |          |            |              |          |               |             |          |       |        |     |
| 📑 🖬 🍜   🗅 🖻 X 🗗   🔯   🖬 🌬 🔶                                                                      | 🔶 🏟 🖰 🏠 🌾                 | 🤏 🖏 💋             | ) <b>k?</b>    |          |            |              |          |               |             |          |       |        |     |
| 🗈   📚 者                                                                                          |                           |                   |                |          |            |              |          |               |             |          |       |        |     |
| Solicitud RQ2201760                                                                              | Estatus de aprobación act | ual               | Pendiente de a | probació | 'n         |              |          |               |             |          |       |        |     |
| Solicitante 1027                                                                                 | Nombre                    |                   | VALERIA RUBÍ V | /ALLEJO  | CENTENO    |              |          |               |             |          |       |        |     |
| Total de solicitud 788.80                                                                        |                           |                   |                |          |            |              |          |               |             |          |       |        |     |
| Divisa MXN                                                                                       |                           |                   |                |          |            |              |          |               |             |          |       |        |     |
|                                                                                                  |                           |                   |                |          |            |              |          |               |             |          |       |        |     |
| Posición Proyecto                                                                                | Artículo Descrip          | pción de artículo |                | Cantida  | d de orden | T Partner pr | ov Descr | ipción de par | tner        | Precio   |       | Import | e ^ |
| 1 0AZ010007 Serv. Mantenimiento TICS CyT                                                         | T F 3530101 Mtto. Y       | Cons. Bienes Info | ormati         | 1.0000   | und        | 100015077    | JUAN     | RUBEN RUIZ    | MARTINEZ    | 788.8000 | MXN   | 788.8  | Ó   |
|                                                                                                  |                           |                   |                |          |            |              |          |               |             |          |       |        |     |
|                                                                                                  |                           |                   |                |          |            |              |          |               |             |          |       |        | _ ~ |
|                                                                                                  |                           |                   |                |          |            |              |          |               |             |          |       | 3      | •   |
|                                                                                                  |                           |                   |                | Prir     | mero       | tdpur9502m   | 100 3    | 01 Registro   | s selec.: 1 | PERS     | ONALI | ZADO   |     |

Una vez revisada, cerramos la ventana de texto y la del detalle y podremos aprobar o rechazar la solicitud, según corresponda.

### 3. Aprobación de la requisición

Para aprobar o rechazar la solicitud de compra, seleccionamos la solicitud y damos doble clic.

| <i> P</i> ro | greso de aproba            | ción de solicit            | ud por solici | itante (Filtro: Pendientes) (Vista actual: Ap | robador)                     |           |         |            |            |        |         | -                 |              | $\times$ |
|--------------|----------------------------|----------------------------|---------------|-----------------------------------------------|------------------------------|-----------|---------|------------|------------|--------|---------|-------------------|--------------|----------|
| Archivo      | <u>E</u> ditar <u>V</u> er | <u>G</u> rupo <u>H</u> err | amientas      | <u>E</u> specífico A <u>v</u> uda             |                              |           |         |            |            |        |         |                   |              |          |
| <b>e</b> 6   | 1 🕭   🗅 🎙                  | ∍× r                       | 2             |                                               | 🖓 🖉 🛛 🎀                      |           |         |            |            |        |         |                   |              |          |
| Anroh        | ador + 496                 |                            |               | GARITA RANGEL                                 |                              |           |         |            |            |        |         |                   |              |          |
| Aprob        | 1.00                       |                            |               |                                               |                              |           |         |            |            |        |         |                   |              |          |
|              |                            |                            |               |                                               |                              | -         |         | 1          |            |        |         |                   |              | т.       |
| 8            | Solicitud                  | Posición                   | Departam      | ento aprobador                                | Estatus de aprobación actual | Motivo de | rechazo | solicitud  | proceso de | Texto  | Crítico | Aprob.<br>Compras | Aprob.<br>TI | lî       |
|              | RQ2201760                  | 3                          | JG0000        | TECNOLOGIAS DE INFORMACIÓN Y C                | Pendiente de aprobación      |           |         | 24/08/2022 | 09:35 am   | Г      | Г       | <b>V</b>          |              | í I      |
|              | RQ2201783                  | 2                          | JG0000        | TECNOLOGIAS DE INFORMACIÓN Y C                | Pendiente de aprobación      |           |         | 25/08/2022 | 09:31 am   | Г      | Г       | <u>د</u>          | Г            | Γ        |
|              |                            |                            |               |                                               |                              |           |         |            |            |        |         |                   |              |          |
|              |                            |                            |               |                                               |                              |           |         |            |            |        |         |                   |              | 1        |
|              |                            |                            |               |                                               |                              |           |         |            |            |        |         |                   |              | 1        |
|              |                            |                            |               |                                               |                              |           |         |            |            |        |         |                   |              | ~        |
| <            |                            |                            |               |                                               |                              |           |         |            |            |        |         |                   |              | >        |
|              |                            |                            |               |                                               |                              |           |         | Primero    | tdpur25    | 06m000 | 301 Re  | gistros selec     | a1           |          |

Nos aparece la sesión de progreso de aprobación.

| Progreso de aprobación de solicitud por solicita                                  | inte | -                                   | - [     | ]  | Х  |
|-----------------------------------------------------------------------------------|------|-------------------------------------|---------|----|----|
| <u>A</u> rchivo <u>V</u> er <u>H</u> erramientas <u>E</u> specífico A <u>v</u> ud | а    |                                     |         |    |    |
| 🗗 🖬 🎒   🗅 🖻 🗳   🔁   💋 0                                                           | N?   |                                     |         |    |    |
| ✓ X                                                                               |      |                                     |         |    |    |
| Solicitud                                                                         |      | RQ2201760                           |         |    |    |
|                                                                                   |      |                                     |         |    |    |
| Posición                                                                          |      | 3                                   |         |    |    |
| Departamento aprobador                                                            |      | JG0000 TECNOLOGIAS DE INFORMACIÓN Y |         |    |    |
| Aprobador                                                                         | *    | 496 GLORIA MARGARITA RANGEL         |         |    |    |
| Asigna Aprobador                                                                  |      | Presupuesto 🗸                       |         |    |    |
| Siguiente departamento aprobador                                                  |      | JC0000 FINANZAS                     |         |    |    |
| Siguiente aprobador                                                               |      | 617 GLADYS MAUREEN CHAVEZ GONZA     | .EZ     |    |    |
| Estatus de aprobación actual                                                      |      | Pendiente de aprobación             |         |    |    |
| Motivo de rechazo                                                                 |      | •                                   |         |    |    |
| Fecha/hora de proceso de solicitud                                                |      | 24/08/2022 🔍 🗸 09:35 am             |         |    |    |
|                                                                                   |      | Texto                               |         |    |    |
|                                                                                   |      | Crítico                             |         |    |    |
| Solicitante                                                                       |      | 1027                                |         |    |    |
| Nombre                                                                            |      | VALERIA RUBÍ VALLEJO CENTENO        |         |    |    |
|                                                                                   |      | Modificar tdpu                      | r2506m0 | 00 | 30 |

Si deseamos aprobar, solo seleccionamos el ícono 🗹 y cerramos la ventana 🕼

En caso de que necesitemos rechazar la solicitud, debemos seleccionar un motivo de rechazo primero.

| 🔗 Progreso de aprobación de solicitud por solicitante                              | X                                    | :  |
|------------------------------------------------------------------------------------|--------------------------------------|----|
| <u>A</u> rchivo <u>V</u> er <u>H</u> erramientas <u>E</u> specífico A <u>y</u> uda |                                      |    |
| 🗗 🖬 🎒   🗅 🖻 🗳   🔁   💋 🛛 📢                                                          |                                      |    |
| <b>√ ×</b>                                                                         |                                      |    |
| Solicitud                                                                          | RQ2201783                            |    |
|                                                                                    | 1                                    |    |
| Posición                                                                           | 2                                    |    |
| Departamento aprobador                                                             |                                      |    |
| Arrehader                                                                          |                                      |    |
| Aprobador                                                                          | 450 GLORIA MARGARI A RANGEL          |    |
| Asigna Aprobador                                                                   | Presupuesto ~                        |    |
| Siguiente departamento aprobador                                                   | JC0000 FINANZAS                      |    |
| Siguiente aprobador                                                                | 617 GLADYS MAUREEN CHAVEZ GONZALEZ   |    |
| Estatus de aprobación actual                                                       | Pendiente de aprobación              |    |
| Motivo de rechazo                                                                  |                                      |    |
| Fecha/hora de proceso de solicitud                                                 | 25/08/2022 🔍 🖉 09:31 am              |    |
|                                                                                    | Texto                                |    |
|                                                                                    | Crítico                              |    |
| Solicitante                                                                        | 99106                                |    |
| Negeles                                                                            | Commentaria la cíca de la forma sita |    |
| Nombre                                                                             | Compras lechologias de información   |    |
|                                                                                    | Modificar tdpur2506m000 30           | )1 |

Al dar clic en **b** nos aparece un listado del que podemos elegir el motivo, seleccionando y luego aceptar o con doble clic.

| Motivo |                                | Tipo de motivo       | Fecha de et | ectividad | _ |         |
|--------|--------------------------------|----------------------|-------------|-----------|---|---------|
| R01    | Partida Presupuestal Errónea   | Rechazo de solicitud | 21/01/2014  | 05:00 pm  | _ | Acepta  |
| R02    | Requisición No Clasificada     | Rechazo de solicitud |             |           |   | Cancel  |
| R03    | Falta de Presupuesto           | Rechazo de solicitud |             |           | - | canco   |
| R04    | Falta de Justificación         | Rechazo de solicitud |             |           |   | Ruscar  |
| R05    | Verificar Proyecto a Afectar   | Rechazo de solicitud |             |           |   | Fille   |
| R06    | A Solicitud del Comprador      | Rechazo de solicitud |             |           |   | Filtrar |
| R07    | Descripción incompleta o falta | Rechazo de solicitud |             |           |   | Alexand |
| R08    | Falta Cancelar Mov a Sustituir | Rechazo de solicitud |             |           | - | Nuevo   |
| R09    | Uso Incorrecto de Garantias    | Rechazo de solicitud |             |           |   | Lista   |
| R10    | Solicitante y Aprobador Iguale | Rechazo de solicitud |             |           | _ |         |
| R11    | Para reasignación de comprador | Rechazo de solicitud |             |           |   | Ayud    |
| R12    | Cambio de moneda               | Rechazo de solicitud |             |           |   |         |
| R13    | Solicitante Incorrecto (DO/TI) | Rechazo de solicitud |             |           |   |         |
| R14    | Por Cierre de Ejercicio        | Rechazo de solicitud |             |           |   |         |
| R15    | No identificada como critica   | Rechazo de solicitud |             |           |   |         |
| R16    | A Solicitud del Usuario        | Rechazo de solicitud |             |           |   |         |
| R17    | Para agregar líneas            | Rechazo de solicitud |             |           |   |         |
| R19    | Cambio Proveedor               | Rechazo de solicitud |             |           |   |         |
| R20    | Cambio de Gerente en proyecto  | Rechazo de solicitud |             |           |   |         |
| R21    | Error Configuración Presup     | Rechazo de solicitud |             |           |   |         |
| R22    | Error Sistema                  | Rechazo de solicitud |             |           |   |         |
| R25    | Proyecto erroneo               | Rechazo de solicitud |             |           |   |         |
| R26    | Proyecto y proveedor erroneo   | Rechazo de solicitud |             |           |   |         |
| R27    | Duplicada                      | Rechazo de solicitud |             |           |   |         |
| R28    | Error en Rubro d Gto Convenio  | Rechazo de solicitud |             |           |   |         |
| R29    | Cancelar líneas                | Rechazo de solicitud |             |           |   |         |
| R30    | Cliente no requiere material   | Rechazo de solicitud |             |           |   |         |
| R32    | Actividad Incorrecta           | Rechazo de solicitud |             |           |   |         |

Una vez seleccionado, podremos rechazar la solicitud con el botón 🔀

# 4. ERRORES MÁS COMUNES EN APROBACIÓN DE REQUISICIONES

Solicitante incorrecto – El solicitante no pertenece al área del líder y el sistema no permite la aprobación o rechazo.

Actividad incorrecta – Cuando se cambia el proyecto de un área sustantiva, la actividad se actualiza a la predeterminada, pero en estos proyectos las actividades son otras y se debe hacer la corrección.

En caso de algún error, se debe notificar al comprador para que él realice las acciones pertinentes.